## How to Change Students Logins or Grade Level

- 1. Log into your Teacher/Parent account.
- 2. Click on the "Class" tab and find student on class list.
- 3. Click on "Edit" to the right of student's name.

Manage Class

| + Add Class  | Add New Student Vie | w Class Queue |       |     |           |            |                    | Show Login Info    |
|--------------|---------------------|---------------|-------|-----|-----------|------------|--------------------|--------------------|
| Change Class |                     |               |       |     |           |            |                    | 🕀 Print Login List |
| First Name   | Last Name           | - Profile     | Grade | DOB | School ID | Queue      | Disable<br>Assmnts | Start              |
|              |                     |               |       |     |           |            | E                  |                    |
|              | Aleman              | Ce Edit       | 10    |     |           | View Queue | 8                  | Begin              |
|              | Alex                | 🕼 Edit        | 10    |     |           | View Queue | 13                 | Begin              |
|              | Alex123             | 🕼 Edit 🔲      | 9     |     |           | View Queue |                    | Begin              |

## 4. Make appropriate changes then click Update Student.

| Student Info                                                   |                       |  |  |  |  |  |  |
|----------------------------------------------------------------|-----------------------|--|--|--|--|--|--|
| First Name                                                     | Last Name<br>Aleman   |  |  |  |  |  |  |
| Date Of Birth Nov • / 19 • / 2001 •                            | Grade                 |  |  |  |  |  |  |
| School's Student ID School Id                                  |                       |  |  |  |  |  |  |
| Username                                                       |                       |  |  |  |  |  |  |
| Password                                                       | Password Confirmation |  |  |  |  |  |  |
| Password                                                       | Confirm Password      |  |  |  |  |  |  |
| Enroll student in selected class(es)                           |                       |  |  |  |  |  |  |
| Huge QA Class × Aaron Age QA × MyClass × 2009 spring reading × |                       |  |  |  |  |  |  |
| Update Student                                                 |                       |  |  |  |  |  |  |
|                                                                |                       |  |  |  |  |  |  |